## Passo a passo do recadastramento para PESSOA JURÍDICA UTILIZE O MOZILLA FIREFOX

ATENÇÃO: ANTES de fazer o Recadastramento da PESSOA JURÍDICA, você deve fazer o recadastramento da PESSOA FÍSICA do Responsável legal da empresa. Siga o passo-a-passo de como recadastrar Pessoa Física.

Se a Pessoa Física do responsável legal ainda não estiver cadastrada, você deve cadastrá-la antes.

1 - Acesse o site do ibama: www.ibama.gov.br

Digite o CNPJ, senha e código de segurança;

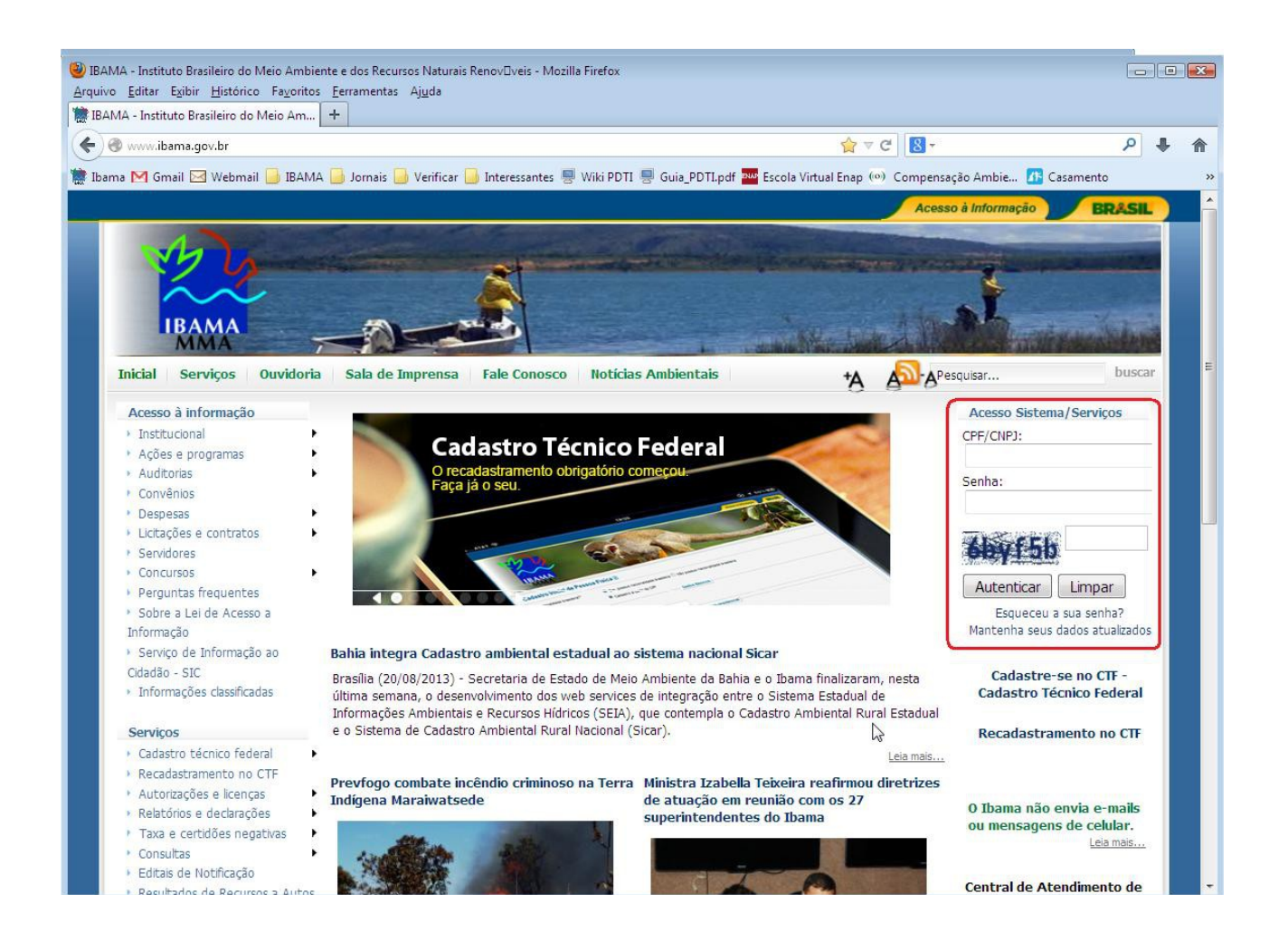

## 2 - Na janela que informa do recadastramento, clique no SIM

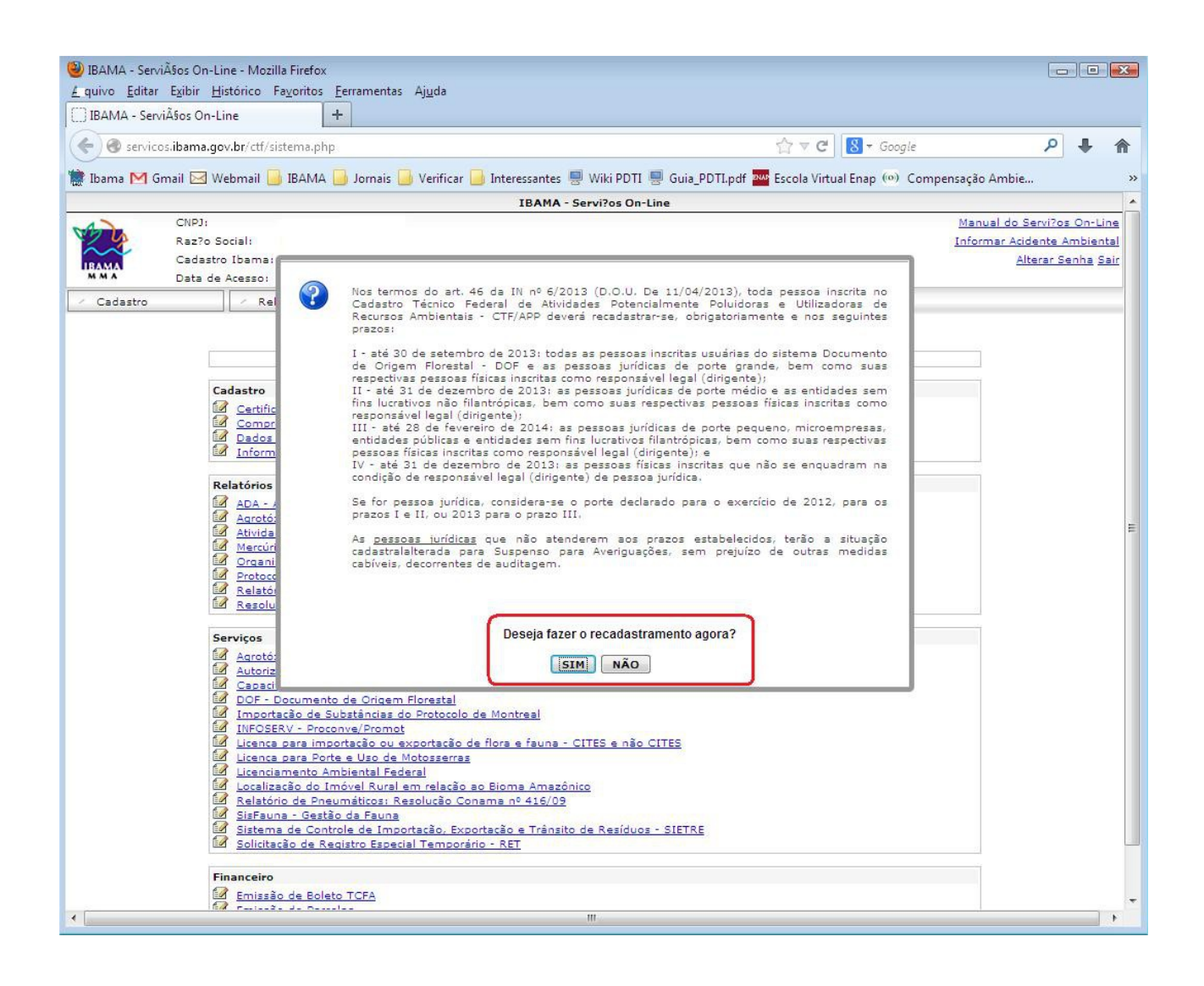

## 3 – Vai abrir o Formulário do Recadastramento.

Leia as instruções e preencha os campos solicitados.

| AMA - Serviços On-Lin                                          | e - Mozilla Firefox                                                      | tas Aluda                                                                                                    |                                                                                                    |                                                                                                   |                                               |                                                             | •                            | 83 |
|----------------------------------------------------------------|--------------------------------------------------------------------------|----------------------------------------------------------------------------------------------------|----------------------------------------------------------------------------------------------------|---------------------------------------------------------------------------------------------------|-----------------------------------------------|-------------------------------------------------------------|------------------------------|----|
| BAMA - Serviços On-Lin                                         | e +                                                                      | Los Aj <u>u</u> uo                                                                                                    |                                                                                                    |                                                                                                   |                                               |                                                             |                              |    |
| ) 🕘 servicos.ibama.gov                                         | br/ctf/sistema.php?modulo:                                               | =aplicacao/modulo&modu                                                                                                    | loId=175                                                                                                    | ☆ ▼ C                                                                                             | 8 - Google                                    | ٩                                                           | ÷                            | ⋒  |
| 3AMA - Serviços On-Lin                                         | e - Mozilla Firefox                                                      |                                                                                                    |                                                                                                    |                                                                                                   |                                               |                                                             |                              | ×  |
| uivo <u>E</u> ditar E <u>x</u> ibir <u>H</u> is                | órico Fa <u>v</u> oritos <u>F</u> erramen                                | tas <mark>Aju</mark> da                                                                                                    |                                                                                                    |                                                                                                   |                                               |                                                             |                              |    |
| BAMA - Serviços On-Lin                                         | e +                                                                      |                                                                                                    |                                                                                                    |                                                                                                   |                                               |                                                             |                              |    |
| 🔵 🛞 servicos.ibama.gov                                         | br/ctf/sistema.php?modulo                                                | =aplicacao/modulo&modu                                                                                                    | lcId=175                                                                                                    | ☆ ▼ C                                                                                             | 8 🔻 Google                                    | ٩                                                           | ŧ                            | ⋒  |
| bama M Gmail 🖂 We                                              | omail 📙 IBAMA 📙 Jornai                                                   | s 📙 Verificar 📑 Interessa                                                                                                    | antes 📕 Wiki PDTI 📕 Guia_PC                                                                                                    | DTI.pdf 🎫 Escola Virtu                                                                            | ial Enap (o) Comp                             | ensação Ambie                                               |                              | >> |
|                                                                |                                                                          | IB                                                                                                    | AMA - Servi?os On-Line                                                                                                    |                                                                                                   |                                               |                                                             |                              | -  |
| CNPJ:<br>Raz?o So<br>Cadastro<br>Data de A                     | ial:<br>Ibama:<br>cesso:                                                 |                                                                                                    |                                                                                                    |                                                                                                   |                                               | Manual do Servi?os (<br>Informar Acidente Am<br>Alterar Sen | On-Lin<br>Ibienta<br>Iha Sai |    |
| Cadastro                                                       | Relatórios                                                               | < Serviços                                                                                                    | - Financeiro                                                                                                    |                                                                                                   |                                               |                                                             |                              | -  |
| Este<br>Se houver Compr                                        | formulário é autoexplicati<br>Antes de in<br>ovante de Inscrição emitido | vo. Use o ponteiro do "mo<br>Leia com atenção to<br>iciar o preenchimento, car<br>Para melhor visualiza;<br>o, primeiro é necessário di | ouse", sobre o formulário, para<br>idas as instruções de preenchir<br>tífique-se de ter em mãos todd<br>ção, utilize o navegador Mozilla<br>esabilitá-lo. Depois de gravar a | visualizar as instruçõ<br>mento.<br>os os dados requerido<br>a Firefox.<br>as alterações cadastra | es de preenchimer<br>vs.<br>is, emita um novo | comprovante de                                              |                              |    |
| Recadastre a cenha nav                                         | a a acesso a sistemas Ihama-                                             |                                                                                                    | Inscrição.                                                                                                    |                                                                                                   |                                               |                                                             |                              |    |
| Digita sua sanha                                               | a o accisio a sistemas ioama.                                            |                                                                                                    |                                                                                                    |                                                                                                   |                                               |                                                             |                              |    |
| Digite sua senha atual:                                        |                                                                          |                                                                                                    |                                                                                                    |                                                                                                   |                                               |                                                             |                              |    |
| — Digite sua nova senl                                         | a:                                                                       |                                                                                                    |                                                                                                    |                                                                                                   |                                               |                                                             |                              |    |
| Senha:<br>Senha (Digite<br>Novamente):                         | [                                                                        |                                                                                                    |                                                                                                    |                                                                                                   | 2                                             |                                                             |                              |    |
| Selecione uma pergunta<br>informe uma resposta d<br>segurança: | e<br>e Selecione                                                         |                                                                                                    |                                                                                                    |                                                                                                   |                                               |                                                             |                              |    |
| Resposta:<br>Resposta (Digite<br>novamente):                   |                                                                          |                                                                                                    |                                                                                                    |                                                                                                   |                                               |                                                             |                              |    |

4 – Digite a sua senha atual e depois cadastre nova senha e a Pergunta e Resposta de segurança.

**ATENÇÃO:** Guarde com cuidado essa pergunta e resposta, para poder, depois, recuperar a sua senha pelo sistema, sem necessidade de comparecer a uma unidade do Ibama.

| ● IBAMA - ServiÃ\$os On-Line - Mozilla Firefox<br>Arquivo Editar Exibir Histórico Favoritos Ferramentas Ajuda                                                                                                    |                                            |                                     | 8                   |
|----------------------------------------------------------------------------------------------------|--------------------------------------------|-------------------------------------|---------------------|
| IBAMA - Serviˤos On-Line +                                                                                                    |                                            |                                     |                     |
|                                                                                                    | م                                          | ÷                                   | ♠                   |
| 🕲 IBAMA - ServiÃŝos On-Line - Mozilla Firefox                                                                                                    |                                            |                                     | X                   |
| <u>Arquivo Editar Exibir Histórico Favoritos Eerramentas Aju</u> da                                                                                                    |                                            |                                     |                     |
| IBAMA - ServiÃŝos On-Line +                                                                                                    |                                            |                                     |                     |
| (♦) 👁 servicos.ibama.gov.br/ctf/sistema.php?modulo=aplicacao/modulo&moduloId=175                                                                                                    | P                                          | ÷                                   | 俞                   |
| 朦 Ibama M Gmail 🖂 Webmail 📙 IBAMA 📙 Jornais 🧾 Verificar 📙 Interessantes 🛒 Wiki PDTI 🐖 Guia_PDTI.pdf 🏧 Escola Virtual Enap 🐵 Compensação J                                                                                                    | Ambie                                      |                                     | »                   |
| IBAMA - Servi?os On-Line                                                                                                    |                                            |                                     | <b>A</b>            |
| CNPJ: Manu:<br>Raz70 Social: Inform<br>Cadastro Ibama:<br>Data de Acesso:                                                                                                    | al do Servi?o<br>Mar Acidente<br>Alterar S | <u>s On-Li</u><br>Ambien<br>Senha S | ine<br>Ital<br>Jair |
| Cadastro Relatórios Serviços / Financeiro                                                                                                    |                                            |                                     |                     |
| AL TERAÇÃO DE INSCRIÇÃO DE PESSOA JURIDICA NO CTF/APP<br>Este formulário é autoexplicativo. Use o ponteiro do "mouse", sobre o formulário, para visualizar as instruções de preenchimento.<br>Leia com atenção todas as instruções de preenchimento.<br>Antes de iniciar o preenchimento, certifiques de ter em mãos todos os dados requeridos.<br>Para melhor visualização, utilize o navegador Mozilla Firefox. |                                            |                                     |                     |
| Se houver Comprovante de Inscrição emitido, primeiro é necessário desabilitá-lo. Depois de gravar as alterações cadastrais, emita um novo Comprov<br>Inscrição.                                                                                                    | vante de                                   |                                     |                     |
| Digite sua senha                                                                                                    |                                            |                                     |                     |
| Digite sua senha atual:                                                                                                    |                                            |                                     |                     |
| Digite sua nova senha:                                                                                                    |                                            |                                     |                     |
| Senha: Senha (Digite<br>Novamente):                                                                                                    |                                            |                                     |                     |
| Selecione uma pergunta e<br>informe uma resposta de Selecione<br>segurança:<br>Resposta:                                                                                                    |                                            |                                     |                     |
| Resposta (Digite novamente):                                                                                                    |                                            |                                     |                     |

## 5 – Agora o formulário trará, já preenchidos, os dados do responsável legal e do declarante.

| 🕲 IBAMA - ServiÃŝos On-Line - Mozilla Firefox                                                                                                    |     |   | 83 |
|----------------------------------------------------------------------------------------------------|-----|---|----|
| Arquivo Editar Egior Historico razonitos Ferramentas Ajuda                                                                                                    |     |   |    |
| Image: Services.ibama.gov.br/ctf/sistema.php?modulo=aplicacao/modulo&modulod=175                                                                                                    | ٦   | ÷ | ⋒  |
| 🥹 IBAMA - ServiÂŝos On-Line - Mozilla Firefox                                                                                                    | fe- |   | ×  |
| Arquivo Editar Exibir Histórico Fayoritos Eerramentas Ajuda                                                                                                    |     |   |    |
| Lij IBAMA - ServiAŝos On-Line                                                                                                    |     |   | _  |
| 🗲 🗞 servicos.ibama.gov.br/ctf/sistema.php?modulo=aplicacao/modulo&moduloId=175 🏫 🛡 🕻 🛽 🗸                                                                                                    | م   | ÷ | A  |
| 🗋 Ibama M Gmail 🖂 Webmail 📙 IBAMA 🦲 Jornais 📙 Verificar 📙 Interessantes 県 Wiki PDTI 県 Guia_PDTI.pdf 🏧 Escola Virtual Enap 💿 Compensação Ambi                                                                                                    |     |   | »  |
| Este formulário é autoexplicativo. Use o ponteiro do "mouse", sobre o formulário, para visualizar as instruções de preenchimento.<br>Leia com atenção todas as instruções de preenchimento.<br>Antes de iniciar o preenchimento, certifique-se de ter em mãos todos os dados requeridos.<br>Para melhor visualização, utilize o navegador Mozilla Firefox. |     |   |    |
| Se houver Comprovante de Inscrição emitido, primeiro é necessário desabilitá-lo. Depois de gravar as alterações cadastrais, emita um novo Comprovante<br>Inscrição.                                                                                                    | de  |   |    |
| Recadastre a senha para o acesso a sistemas Ibama:                                                                                                    |     |   | E  |
| - Digite sua senha                                                                                                    |     |   |    |
| Digite sua senha atual: ••••••                                                                                                    |     |   |    |
| Digite sua nova senha:                                                                                                    |     |   |    |
| Senha:                                                                                                    |     |   |    |
| Senha (Digite<br>Novamente):                                                                                                    |     |   |    |
| Alta segurança<br>Selaciona uma narmeta a                                                                                                    |     |   |    |
| informe uma resposta de Valor do capital social inicial?                                                                                                    |     |   |    |
| Resposta:                                                                                                    |     |   |    |
| Resposta (Digite<br>novamente):                                                                                                    |     |   |    |
|                                                                                                    |     |   |    |
|                                                                                                    |     |   |    |
| Nome:                                                                                                    |     |   |    |
| Consuita on-line<br>Caso novo responsável legal não esteja cadastrado, clique <u>aqui</u> para inscrevê-lo no CTF/APP.                                                                                                    |     |   |    |
| Dados do declarante: 🥥                                                                                                    |     |   |    |
| Cargo ou vinculo com o Selecione 💌                                                                                                    |     |   |    |
| CPF: Q = ?                                                                                                    |     |   |    |

6 – Verifique se os dados estão corretos. Se houver um novo responsável legal e declarante; eles devem estar cadastrados no CTF.

Clique na lupa para verificar se eles já estão cadastrados. Se estiverem, devem ser recadastrados; se não estiverem, devem ser cadastrados antes do recadastramento da pessoa jurídica.

| BAMA - Serviços On-L                         | .ine - Mozilla Firefox                                                                                       |                  | 23 |
|----------------------------------------------|----------------------------------------------------------------------------------------------------|------------------|----|
| uivo <u>E</u> ditar Exibir <u>H</u>          | distórico Fayoritos Eerramentas Ajuda                                                                        |                  |    |
| IBAMA - ServiAsos On-L                       |                                                                                                    |                  | -  |
| 🥑 🌚 servicos.ibama.go                        | ov.br/ctf/sistema.php?modulo=aplicacao/modulo&modulold=175                                                   | • ال             | î  |
| BAMA - Serviços On-L                         | .ine - Mozilla Firefox                                                                                       |                  | ×  |
| uivo <u>E</u> ditar E <u>x</u> ibir <u>H</u> | listórico Fa⊻oritos <u>F</u> erramentas Aj <u>u</u> da                                                       |                  |    |
| IBAMA - ServiA§os On-L                       | Line +                                                                                                    |                  |    |
| 🕐 🛞 servicos.ibama.go                        | ov.br/ctf/sistema.php?modulo=aplicacao/modulo&moduloId=175 😭 🛡 C 🛛 😫 🕶 Google                                | • ال             | A  |
| Ibama M Gmail 🖂 W                            | Vebmail 📙 IBAMA 📙 Jornais 📙 Verificar 📙 Interessantes 🛒 Wiki PDTI 🛒 Guia_PDTI.pdf 🏧 Escola Virtual Enap 💿 Co | ompensação Ambie | ,  |
|                                              |                                                                                                    |                  | 1  |
| - Recadastre a senha p                       | para o acesso a sistemas Ibama:                                                                              |                  |    |
| Digite sua senha<br>Digite sua senha atua    | d:                                                                                                    |                  |    |
|                                              |                                                                                                    |                  | Ē  |
| Digite sua nova se                           | inha:                                                                                                    |                  |    |
| Senha (Digite                                |                                                                                                    |                  |    |
| Novamente):                                  |                                                                                                    |                  | 3  |
| Selecione uma pergun                         | a segurança<br>nta e                                                                                         |                  |    |
| informe uma resposta                         | a de Valor do capital social inicial?                                                                        |                  |    |
| segurança:<br>Resposta:                      |                                                                                                    |                  |    |
| Resposta (Digite                             |                                                                                                    |                  |    |
| novamente):                                  |                                                                                                    |                  |    |
| Dados do responsável                         | lleral 🗐                                                                                                    |                  |    |
| CPF:                                         |                                                                                                    |                  |    |
| Nome:                                        |                                                                                                    |                  |    |
|                                              | Caso novo responsável legal não esteja cadastrado. Moue agui para inscrevê-lo no CTF/APP.                    |                  |    |
| Dedes de desleventes                         |                                                                                                    |                  |    |
| Cargo ou vinculo com o                       |                                                                                                    |                  |    |
| estabelecimento                              |                                                                                                    |                  |    |
| CPF:                                         |                                                                                                    |                  |    |
| Nome:                                        |                                                                                                    |                  |    |
|                                              | Caso novo declarante não esteja cadastrado clique <u>aqui</u> para inscrevê-lo no CTF/APP.                   |                  |    |
| Dados básicos:                               |                                                                                                    |                  |    |
| CNPJ:                                        |                                                                                                    |                  |    |
| Razão Social:                                | EMPRESA DE TESTE DIQUA/COREM - PROT. MONTREAL 2                                                              |                  |    |

7 – Preencha os campos de endereço e marque a opção correta sobre o endereço de correspondência;

Se o endereço da empresa for rural, digite outro endereço para envio de correspondência.

Cadastre dois e-mails atualizados.

Para registro das coordenadas geográficas, utilize o ícone colorido à esquerda

| IBAMA - ServiÅšos On-Line - Mozilla Firefox      Arquivo Editar Exibir Histórico Fagoritos Eerramentas Ajuda      Transa ServiÃsos On Line                                                                                                    |                                                                                             |           |            |
|----------------------------------------------------------------------------------------------------|---------------------------------------------------------------------------------------------|-----------|------------|
| (S) Servicos.ibama.gov.br/ctf/sistema.php?modulo=aplicacao/modulo&modulold=175                                                                                                    |                                                                                             | ٩         | <b>↓</b> 1 |
| DIBAMA - ServiÅŝos On-Line - Mozilla Firefox<br>Arquivo <u>E</u> ditar E <u>x</u> ibir <u>H</u> istórico Fa <u>v</u> oritos <u>F</u> erramentas Aj <u>u</u> da<br>DIBAMA - ServiÅŝos On-Line +                                                     |                                                                                             |           |            |
| Servicos.ibama.gov.br/ctf/sistema.php?modulo=aplicacao/modulo&modulo&175     Ibama M Gmail Webmail IBAMA I Jornais Verificar I Interessantes Wiki PDTI VIII CNPJ:     Razão Social:     Nome fantasia:     Data de abertura do     CNPJ:     CNPJ: | ☆ マ で Socyle<br>Guia_PDTI.pdf <sup>™</sup> Escola Virtual Enap (∞) Compensação An<br>©<br>© | م<br>nbie | <b>₽</b> 1 |
| Endereços:<br>CEP:<br>Logradouro:<br>N*:<br>Complemento:<br>Bairro:<br>UF:<br>UF:<br>Municipio:<br>(DDD) e nº de telefone:                                                                                                    | ]@                                                                                          |           |            |
| (DDD) e nº de fax:<br>Endereço para correspondência Di correspondencia oficial é o mesmo, já declarado.<br>Ó é outro o endereço para recebimento de correspondência oficial.<br>Endereço eletrônico Di correspondência oficial.                    |                                                                                             |           | -          |
| "E-mail" secundário:<br>"Site" da pessea jurídica:<br>Coordenadas Geográficas<br>Latitude?<br>Longinda?<br>O I I I Hent Sul .<br>Longinda?                                                                                                    | \$                                                                                          |           | -          |

8 - As coordenadas geográficas podem ser registradas com um clique do botão direito do mouse sobre o ponto desejado.

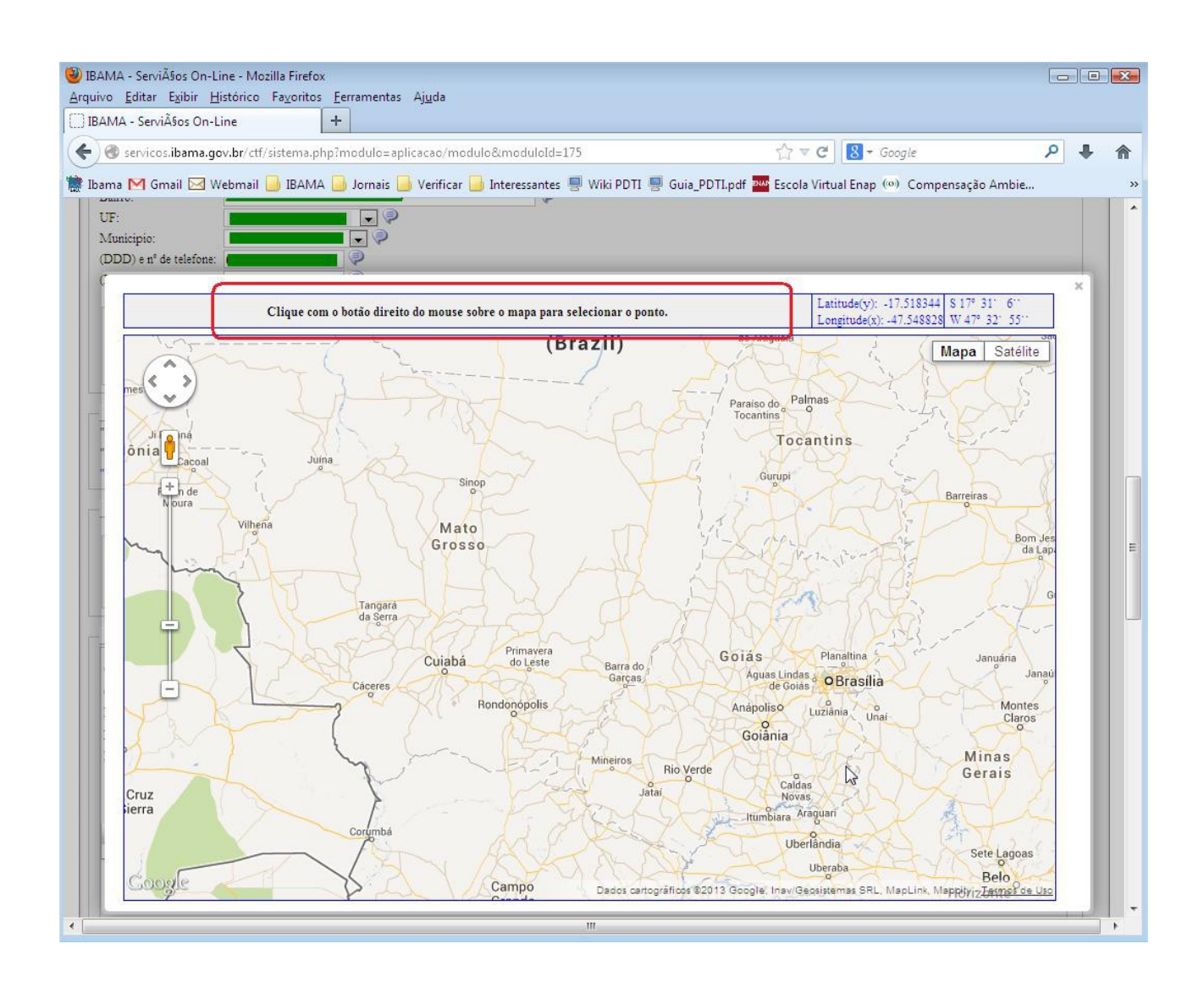

9 – Veja abaixo as atividades já registradas no seu Cadastro. NÃO É PRECISO REGISTRÁ-LAS NOVAMENTE. Apenas insira NOVAS atividades, se necessário.

| MA - Servičáso On-Line +<br>MA - Servičáso On-Line +<br>Servicos ibamagov.br/ ctf/sistema.php?modulde.aplica.cac/modulo64=175 ?<br>Servicos ibamagov.br/ ctf/sistema.php?modulde.aplica.cac/modulo64=175 ?<br>Ma M Gmail @ Webmail @ BAMA @ Jornais @ Verficer @ Interessantes @ Wiki PDTI @ Guia_PDTI.pdf @ Escola Virtual Enap (**) Compensação Ambie @ Cesa<br>Atividades desenvolvidas: @<br>Código CNAE: ex 4541201 @<br>Código CNAE: *<br>Selecione -<br>Descripto: *<br>Selecione -<br>Descripto: *<br>Selecione -<br>Descripto: *<br>Código CNAE: Categoria Bathe Data hicko da atividade: Data de térming Ação<br>Nenhum registro cadastrados<br>Nenhum registro cadastrados<br>Relação de atividades cadastrados anteriormente<br>Seculado<br>Código CNAE: Categoria Bathe Data hicko da atividade<br>Seculado<br>Código CNAE: Categoria Bathe Data hicko da atividade<br>Seculado<br>Seculado                                                                                                    |                                           | Exibir Histórico Favoritos Fe                                                                                                    | rramentas Aiuda                                                                                                    |                                                                       |                    |      |
|----------------------------------------------------------------------------------------------------|-------------------------------------------|----------------------------------------------------------------------------------------------------|----------------------------------------------------------------------------------------------------|-----------------------------------------------------------------------|--------------------|------|
| Servicos ibama.gov.br/ ctf/sistema.php?imodulo-aplicacao/modulo&modulold=175                                                                                                    | MA - Servi                                | Alos On-Line +                                                                                                    | 1910102 19200                                                                                                    |                                                                       |                    |      |
|                                                                                                    |                                           |                                                                                                    |                                                                                                    |                                                                       | 0                  | 1    |
| na M Gmail 🔄 Webmail 📄 IBAMA ) Jornais 🦣 Verificar 🦷 Interessantes 🖷 Wiki PDTI 🖷 Guia_PDTLpdf 🔤 Escola Virtual Enap (*) Compensação Ambie 🕜 Casa<br>Atividades desenvolvidas: 🤍<br>Código CNAE: exc. 4541201 🖗<br>Código CNAE: • Solecione<br>Descrição: • Solecione<br>Descrição: • Solecione<br>Relação de atividades cadastrados<br>Nenhum registro cadastrado'<br>Solecione<br>Solecione<br>Descrição: • Solecione<br>Descrição: • Solecione<br>Solecione<br>Descrição: • Solecione<br>Solecione<br>Descrição: • Solecione<br>Descrição: • Solecione<br>Descri                                                                       | Servicos                                  | .ibama.gov.br/ctf/sistema.php/n                                                                                                    | iodulo=aplicacao/modulo&moduloId=1/5                                                                                                    |                                                                       | p                  |      |
| Attridades deservoltidas:  Código CNAE:  ex 4541201  Categoria:  Selecione  Categoria:  Categoria:  Ca | ma M Gn                                   | nail 🖂 Webmail  IBAMA 📙                                                                                                    | Jornais 📙 Verificar 📙 Interessantes 🗏 Wiki PDTI 🗏 Guia_PDTI.pdf 🏧 Escola Virtual Enap 🤲                                                                                                    | <ul> <li>Oompensação</li> </ul>                                       | Ambie 🌆 Ca         | asan |
| Código CNAE: ex 4541201<br>Código CNAE: Selecione<br>Descrição:                                                                                                    | Atividades                                | desenvolvidas: 🥥                                                                                                    |                                                                                                    |                                                                       |                    |      |
| Congo Charle:       e et est dol @         Categoria:       - Selecione         Descrição:       - vazio         Data inicio da atividade:          Data de término:          Códico Charle:       Categoria:         Códico Charle:       Categoria:         Códico Charle:       Categoria:         Códico Charle:       Categoria:         Códico Charle:       Categoria:         Códico Charle:       Categoria:         Códico Charle:       Categoria:         Data inicio da atividade:       Data de término:         Alterado       Novo         Excluido       Novo         Xibir:       enceradas         enceradas       Descrição         Códico da Tratamento de<br>Minerais       pesquisa mineral com guia de utilização         Cúdico da Tratamento de<br>Minerais       utilização de substâncias controladas pelo Portocoid de Informal         Cúdico da Utilos de Utilização de ristanção de residuos industriais líquidos e sóldos       2206/1987         Contros serviços du Utilidade       tratamento e destinação de residuos industriais líquidos e sóldos       220/11/2010         Transporte, Terminas, Depóstas comércio de productos quíncos e produces e- produces e- produces e utividade e controladas pelo Protocoid de Informa       1/11/2010                                                                                                    |                                           |                                                                                                    |                                                                                                    |                                                                       |                    |      |
| Categoria:                                                                                                    | Codigo CN3                                | ex: 454                                                                                                    | 1201                                                                                                    |                                                                       |                    |      |
| Vacionar umpar Destrigation      Adicionar umpar Destrizer      Adicionar umpar Destrizer      Adicionar umpar Destrettionaria de resituración de residuos inductos e solidos e solo       | Categoria:                                | Selecione                                                                                                    |                                                                                                    |                                                                       |                    |      |
| Data de término:         Adicionar       Limpar       Desfazer         Adicionar       Limpar       Desfazer         Códioo CNAE       Cateooria       Detaile         Data de término:       Ação         Kenhum registro cadastrado!       Ação         Nenhum registro cadastrado!       Ação         Salvo       Alterado       Novo         Excluido       Excluido         Xibir: <ul> <li>encerradas</li> <li>encerradas</li> <li>Relação de atividades cadastrados anteriormente</li> <li>Cateooria</li> <li>Data de útilização</li> <li>Idvas</li> <li>encerradas</li> <li>encerradas</li> <li>encerradas</li> <li>encerradas</li> <li>encerradas</li> <li>encerradas</li> <li>encerradas</li> <li>encerradas</li> <li>encerradas</li> <li>enceradas</li> <li>encerradas</li> <li>enceradas</li> <li>encerradas</li> <li>enceradas</li> <li>enceradas</li> <li>enceradas</li> <li>enceradas</li> <li>enceradas</li> <li>enceradas</li> <li>enceradas</li> <li>enceradas</li> <li>enceradas</li> <li>enceradas</li> <li>enceradas<!--</td--><td>Descrição:</td><td> vazio 👻 🖓</td><td></td><td></td><td></td><td></td></li></ul>                                                                                                    | Descrição:                                | vazio 👻 🖓                                                                                                    |                                                                                                    |                                                                       |                    |      |
| Data de termino:       Limoar       Desfazer         Códico CNAE       Cateooria       Detaine       Data inicio da atividade       Data de término       Ação         Salvo       Alterado       Novo       Excluido       Nenhum registro cadastradoi       Ação         Salvo       Alterado       Novo       Excluido       Excluido       Ação         xibir: <ul> <li>encerradas</li> <li>encerradas</li> <li>Extração e Tratamento de de tividades cadastradas anteriormente</li> <li>Cateoria</li> <li>Descrição</li> <li>Pata de termino</li> <li>Hármino</li> <li>Minerais</li> <li>Utilização de sublâncias controladas pelo Protocolo de Montreal</li> <li>2206(1967)</li> <li>Transporte, Terminais, Depóstos comércio de produtos quintos e rodutos e substâncias controladas pelo Protocolo de Montreal</li> <li>2206(1967)</li> <li>Transporte, Terminais, Depóstos comércio de produtos e protos e protos e substâncias controladas pelo Protocolo do 11/01/2006</li> <li>Transporte, Terminais, Depóstos comércio de produtos quintos e rodutos e substâncias controladas pelo Protocolo do 11/01/2006</li> <li>Itransporte, Terminais, Depóstos</li> <li>comércio de produtos quintos e protos e substâncias controladas pelo Protocolo do 11/01/2006</li> <li>Exclusion do protocolo de produtos quintos e substâncias controladas pelo Protocolo do 11/01/2006</li> <li>Exclusion de produtos quintos e protos e substâncias controladas pelo Protocolo do 11/01/2006</li> <li>Exclusion de produtos quintos e protos e substâncias controladas pelo Protocolo do 11/01/2006</li> <li>Exclusion de produtos quintos e substâncias controladas pelo Protocol</li></ul>                                                                                                    | Data inicio (                             | ta atividade:                                                                                                    |                                                                                                    |                                                                       |                    |      |
| Adicionar       Limpar       Desfazer         Código CNAE       Categoria       Detaline       Data inicio da atividade       Data de término       Ação         Nenhum registro cadastrado!                                                                                                    | Data de terr                              | aino:                                                                                                    |                                                                                                    |                                                                       |                    |      |
| Adicionar       Limpar       Desfazer         Códico CNAE       Cateooria       Detaine       Data inicio da atividade       Data de término       Ação         Nenhum registro cadastrado!       Nenhum registro cadastrado!       Nenhum registro cadastrado!       Nenhum registro cadastrado!         Salvo       Alterado       Novo       Excluido       Nenhum registro cadastrado!         xibir:       © ativas       encerradas       Excluido       Nenhum registro cadastradas anteriormente         Códico       Cateooria       Descrição       Data inicio da dividade termino       Data de termino         Códico       Cateooria       Descrição       Data inicio da dividade termino       Data de termino         Códico       Extração e Tratamento de Minerais       Descrição       Data de termino       Data de termino         Outros serviços       utilização de substâncias controladas pelo Protocolo de Montreal       22/06/1867       22/06/1867         Serviços de Utilidade       tratamento e destinação de residuos industriais líquidos e sólidos       23/11/2010       Indu/2006         Transporte, Terminais, Depóstos       comércio de produtos químicos e perodutos e perosos - produtos e substâncias controladas pelo Protocolo       01/01/2006                                                                                                    |                                           |                                                                                                    |                                                                                                    |                                                                       |                    |      |
| Códico CNAE       Catecoria       Detaine       Data inicio da atividade       Data de término       Ação         Nenhum registro cadastrado!                                                                                                    |                                           |                                                                                                    | Adicionar Limpar Desfazer                                                                                                    |                                                                       |                    |      |
| Nenhum registro cadastrado!         Salvo Alterado Novo Excluido         Salvo Alterado Novo Excluido       Excluido         xibir:                                                                                                    |                                           | - 22-00-02-02-02-02-02-02-02-02-02-02-02-0                                                                                                    |                                                                                                    | términe                                                               | Acão               |      |
| Salvo       Alterado       Novo       Excluido         xibir:                                                                                                    |                                           | Código CNAE Cat                                                                                                    | ecoria Detalhe Data inicio da atividade Data de t                                                                                                    | terminu                                                               |                    |      |
| Salvo Alterado Novo Excluido         Stivias         O encerradas         Relação de atividades cadastradas anteriormente         Código<br>Crivas       Data de atividades cadastradas anteriormente         Código<br>Crivas       Data de atividades cadastradas anteriormente         Código<br>Crivas       Data de atividades cadastradas anteriormente         Código<br>Crivas       Data de atividades cadastradas anteriormente         Código<br>Crivas       Data de atividades cadastradas anteriormente         Cádigo<br>Crivas       Outros serviços       Data de<br>temino         Óutros serviços       utilização de substâncias controladas pelo Protocolo de Montreal       2206/1987         Outros serviços       utilização de residuos industriais líquidos e sólidos       23/11/2010         Serviços de Utilidade       tratamento e destinação de residuos industriais líquidos e sólidos       23/11/2010         Transporte, Terminais, Depósitos       comércio de produtos químicos e produtos perigosos - produtos e substâncias controladas pelo Protocolo       01/01/2008                                                                                                    |                                           | Codigo CNAE Cat                                                                                                    | eooria Detalhe Data inicio da atividade Data de :<br>Nenhum registro cadastrado!                                                                                                    | termino                                                               |                    |      |
| Salvo Alterado Novo Excluido         Salvo Alterado Novo Excluido         Salvo Alterado Novo Excluido         Salvo Alterado Novo Excluido         Relação de atividades cadastradas anteriormente         Código Caleonía       Data de termino         Código Caleonía       Data de termino         Código Caleonía       Data de termino         ChiAE:       Data inicio da de termino         Colado Descrição       Data de termino         Colado Descrição       Data de termino         Colado Descrição       Data de termino         Colado Descrição       Data de termino         Outros serviços a utilização de substâncias controladas pelo Protocolo de Montreal       22/06/1987         Outros serviços de Utilidade       tratamento e destinação de residuos industriais líquidos e sólidos       23/11/2010         Serviços de Utilidade       tratamento e destinação de residuos industriais líquidos e sólidos       23/11/2010         Transporte, Terminais, Depósitos       comércio de produtos químicos e produtos perigosos - produtos e substâncias controladas pelo Protocolo       01/01/01/01/01/01/01/01/01/01/01/01/01/0                                                                                                    |                                           | Codigo CNAE Cat                                                                                                    | ecoria Detalhe Data inicio da atividade Data de I<br>Nenhum registro cadastrado                                                                                                    | termino                                                               |                    |      |
| Salvo Alterado Novo Excluido         Salvo Alterado Novo Excluido         Salvo Alterado Novo Excluido         Salvo Alterado Novo Excluido         Salvo Alterado Novo Excluido         Salvo Alterado Novo Excluido         Salvo Alterado Novo Excluido         Salvo Alterado Novo Excluido         Salvo Alterado Novo Excluido         Salvo Alterado Novo Excluido         Códico Catecoria       Data incico da atividades cadastradas anteriormente         Códico Catecoria       Data de término         Códico Catecoria       Data de término         Códico Catecoria       Data de término         Códico Catecoria       Data de término         Minerais       Data de término         Minerais       Data de término         Minerais       Data de término         Minerais       Data de término         Minerais       Data de término         Outros serviços de utilização de substâncias controladas pelo Protocolo de Montreal       22/06/1987         Outros serviços de utilização                                                                                                    |                                           | Codiço CNAE                                                                                                    | ecoria Detalhe Data inicio da atividade Data de<br>Nenhum registro cadastrado!                                                                                                    | termino                                                               |                    |      |
| Salvo Alterado Novo Excluido         Salvo Alterado Novo Excluido         Relação de atividades cadastradas anteriormente         O ata inicio da atividade         Códico Categoria       Data inicio da atividade         Códico Categoria       Data inicio da atividade         Extração e Tratamento de Minerais       Data inicio da atividade       Data inicio da atividade         Códico Categoria       Data inicio da atividade       Data inicio da atividade                                                                                                    |                                           | Codico CNAE                                                                                                    | ecoria <u>Detalhe Data inicio da atividade</u> <u>Data de i</u><br>Nenhum registro cadastradol                                                                                                    |                                                                       |                    |      |
| Salvo Alterado Novo Excluido         Salvo Alterado Novo Excluido         Excluido         Códico Cateooria       Data inicio da atividade atividades cadastradas anteriormente         Códico Cateooria       Data inicio da atividade atividade atividade atividade         Códico Cateooria       Data inicio da atividade atividade atividade atividade         Códico Cateooria       Data inicio da atividade atividade atividade atividade         Extração e Tratamento de Minerais       Data inicio da atividade atividade atividade         Minerais       Data inicio da atividade       Data inicio da atividade         Outros serviços       utilização de substâncias controladas pelo Protocolo de Montreal       22/06/1987         Outros serviços de Utilização de substâncias controladas pelo Protocolo de Montreal       23/01/2010         Serviços de Utilização de produtos químicos e produtos perigosos - produtos e súbidos       23/01/12/00         Transporte, Terminais, Depósitos comércio de produtos químicos e produtos perigosos - produtos e substâncias controladas pelo Protocolo       01/01/02/00/00                                                                                                    |                                           | Codico CNAE Cat                                                                                                    | e <u>ooria Detalhe Data inicio da atividade Data de Data de D</u> |                                                                       |                    |      |
| Salvo Alterado Novo Excluido         Salvo Alterado Novo Excluido         ixibir:                                                                                                    |                                           | Codico CNAE Cat                                                                                                    | e <u>ooria Detalhe Data inicio da atividade Data de Data de D</u> |                                                                       |                    |      |
| Salvo Alterado Novo Excluido         Salvo Alterado Novo Excluido         Stibir:                                                                                                    |                                           | Codico CNAE Cat                                                                                                    | e <u>ooria Detalhe Data inicio da atividade</u> <u>Data de :</u><br>Nenhum registro cadastrado!                                                                                                    |                                                                       |                    |      |
| Balvo Alterado Novo Excluido         Salvo Alterado Novo Excluido         Stibir: O encerradas         Relação de atividades cadastradas anteriormente         Código<br>Crivas:       Data inicio da<br>atividade       Data de<br>término         Código<br>Crivas:       Data inicio da<br>atividade       Data de<br>término         Código<br>Crivas:       Data inicio da<br>atividade       Data de<br>término         Colspan="2">Outros serviços       Data inicio da<br>atividade       Data de<br>término         Outros serviços       Data de<br>término         Outros serviços       Data de<br>término         Outros serviços       Data de<br>término         Outros serviços       Data de<br>término         Outros serviços       Data de<br>termino         Serviços de Utilização de substâncias controiadas pelo Protocolo de Montreal       22/06/1987         Outros serviços de Utilização de residuos industriais líquidos e sólidos       23/11/2010         Transporte, Terminais, Depósitos comércio de produtos químicos e produtos perigosos - produtos e substâncias controiadas pelo Protocolo<br>01/01/2006       01/01/2006   <                                                                                                    |                                           | Codioo CNAE Cat                                                                                                    | e <u>ooria Detalhe Data inicio da atividade</u> <u>Data de :</u><br>Nenhum registro cadastrado!                                                                                                    |                                                                       |                    |      |
| Salvo Alterado Novo Excluido         Salvo Alterado Novo Excluido         Salvo Alterado Novo Excluido         Salvo Alterado Novo Excluido         Salvo Alterado Novo Excluido         Salvo Alterado Novo Excluido         Salvo Alterado Novo Excluido         Salvo Alterado Novo Excluido         Salvo Alterado Novo Excluido         Cádico Catecoria       Data de termino         Códico Catecoria       Data de termino         Códico Catecoria       Data de termino         CAtecoria       Data de termino         Minerais       Data de termino         Minerais       Data de termino         Minerais       Data de termino         Minerais       Data de termino         Outros serviços       Data de termino         Serviços de Utilização de substâncias controladas pelo Protocolo de Montreal       22/06/1987         Outros serviços de Utilização de produtos químicos e produtos perigosos - produtos e substâncias controladas pelo Protocolo       01/01/01/00/00         Transporte, Terminais, Depósitos                                                                                                    |                                           | Codioo CNAE Cat                                                                                                    | eoona <u>Detalhe</u> <u>Data inicio da atividade</u> . <u>Data de</u><br>Nenhum registro cadastrado!                                                                                                    |                                                                       |                    |      |
| Exibir:       Image: a stivas e incerradas         Código       Caleoría       Data inicio da atividade       Data de término         CÓDIAE:       Caleoría       Data inicio da atividade       Data de término         CNAE:       Extração e Tratamento de Minerais       Descrição       Data de término         Outros serviços       utilização de substâncias controladas pelo Protocolo de Montreal       22/06/1987         Serviços de Utilidade       tratamento e destinação de residuos industriais líquidos e sólidos       23/11/2010         Transporte, Terminais, Depósitos       comércio de produtos perigosos - produtos e substâncias controladas pelo Protocolo       01/01/2006                                                                                                    |                                           |                                                                                                    | eooria Detalhe Data inicio da atividade Data de Data de Data de Data de Data de Data de Data de Data de Data de                                                                                                    |                                                                       |                    |      |
| Relação de atividades cadastradas anteriormente         Códino       Data inicio da<br>atividade       Data de<br>término         Códino       Data de<br>término       Data inicio da<br>atividade       Data de<br>término         ChiAE;       Cateooria       Data inicio da<br>atividade       Data de<br>término         Extração e Tratamento de<br>Minerais       Pesquisa mineral com guia de utilização       14/08/2012       Data de<br>término         Outros serviços       utilização de substâncias controladas pelo Protocolo de Montreal       22/06/1987       Data de<br>término         Serviços de Utilidade       tratamento e destinação de residuos industriais líquidos e sólidos       23/11/2010       Data de<br>término         Transporte, Terminais, Depósitos       comércio de produtos químicos e produtos perigosos - produtos e substâncias controladas pelo Protocolo<br>01/01/2006       01/01/2006                                                                                                    | Salvo                                     | <u>Codioo CNAE</u> <u>Cat</u>                                                                                                    | eooria Detalhe Data inicio da atividade Data de Data de Data de Data de Data de Data de Data de Data de Data de                                                                                                    |                                                                       |                    |      |
| Relação de atividades cadas tradas anteriormente           Códico         Categoria         Data inicio da atividade         Data de termino           CIAE:         Extração e Tratamento de<br>Minerais         Descrição         Data inicio da atividade         Data de termino           Outros serviços         Utilização de substâncias controladas pelo Protocolo de Montreal         22/06/1987            Outros serviços de Utilidade         tratamento e destinação de residuos industriais líquidos e sólidos         23/11/2010            Transporte, Terminais, Depósitos         comércio de produtos químicos e produtos perigosos - produtos e substâncias controladas pelo Protocolo         01/01/2008                                                                                                    | Salvo                                     | Alterado Novo Excluido                                                                                                    | eooria Detalhe Data inicio da atividade : Data de :<br>Nenhum registro cadastrado!                                                                                                    |                                                                       |                    |      |
| Contaction         Cata oprime         Cata oprime <thcata oprime<="" th=""> <thcata oprime<="" th=""></thcata></thcata>                                                                                                    | Salvo                                     | Alterado Novo Excluido<br>ativas<br>encerradas                                                                                                    | eooria Detalhe Data inicio da atividade Data de Data de Da        |                                                                       | ·                  |      |
| Extração e Tratamento de<br>Minerais         pesquisa mineral com guia de utilização         14/08/2012           Outros serviços         utilização de substâncias controladas pelo Protocolo de Montreal         22/06/1987           Serviços de Utilidade         tratamento e destinação de residuos industriais líquidos e sólidos         23/11/2010           Transporte, Terminais, Depósitos         comércio de produtos guimicos e produtos perigosos - produtos e substâncias controladas pelo Protocolo         01/01/2006                                                                                                    | Salvo                                     | Alterado Novo Excluido<br>alterado novo eccluido<br>alterado encerradas                                                                                              | ecoria Detalhe Data inicio da atividade : Data de :<br>Nenhum registro cadastrado!<br>Relação de atividades cadastradas anteriormente                                                                                                    | Data jajao da                                                         | Data da            |      |
| Outros serviços         utilização de substâncias controladas pelo Protocolo de Montreal         22/06/1987           Serviços de Utilidade         tratamento e destinação de residuos industriais líquidos e sólidos         23/11/2010           Transporte, Terminais, Depósitos         comércio de produtos químicos e produtos perigosos - produtos e substâncias controladas pelo Protocolo         01/01/2006                                                                                                    | Salvo                                     | Codico CNAE Cat<br>Alterado Novo Excluido                                                                                                    | ecoria Detalhe Data inicio da atividade Data de<br>Nenhum registro cadastrado!<br>Relação de atividades cadastradas anteriormente<br>Descrição                                                                                                    | Data inicio da<br>atividade                                           | Data de<br>Iérmino |      |
| Serviços de Utilidade         tratamento e destinação de resíduos industriais líquidos e sólidos         23/11/2010           Transporte, Terminais, Depósitos         comércio de produtos químicos e produtos perigosos - produtos e substâncias controladas pelo Protocolo         0.1/01/2006                                                                                                    | Salvo<br>xibir:<br><u>Códico</u><br>ChAE: | <u>Codico CNAE</u> <u>Cat</u><br>Alterado Novo Excluido                                                                                                    | ecoria Detalhe Data inicio da atividade Data de Data de Data de Data de Data de Data de Data de Data de Data de Data de Data de Data de Data de Data de Data de Data de Data de Data de Data de Data de Data de Data de Data de Data de Data de Data de Utilização pesquisa mineral com guia de utilização                                                                                                    | Data inicio da<br>atividade<br>14/08/2012                             | Data de<br>Iérmino |      |
| Transporte, Terminais, Depósitos comércio de produtos químicos e produtos perigosos - produtos e substâncias controladas pelo Protocolo 01/01/2006                                                                                                    | Salvo<br>xibir:<br><u>Códico</u><br>CHAE: | Alterado Novo Excluido<br>ativas<br>categoria<br>Extração e Tratamento de<br>Minerais<br>Outros serviços                                                             | ecoria Detalhe Data inicio da atividade Data de<br>Nenhum registro cadastrado!                                                                                                    | Data inicio da<br>atividade<br>14/08/2012<br>22/06/1987               | Data de<br>Término |      |
| e Comercia de Montreal inclusive importação e exportação                                                                                                    | Salvo<br>xibir:<br>Código<br>CNAE;        | Alterado Novo Excluido<br>alterado Novo Excluido<br>alterado ativas<br>categoria<br>Extração e Tratamento de<br>Minerais<br>Outros serviços<br>Serviços de Utilidade | Relação de atividades cadastradas anteriormente         Descrição           Desquisa mineral com guia de utilização         utilização de substâncias controladas pelo Protocolo de Montreal           tratamento e destinação de residuos industriais liquidos e sólidos         tratamento e destinação de residuos industriais liquidos e sólidos                                                                                                    | Data inicio da<br>atividade<br>14/08/2012<br>22/06/1987<br>23/11/2010 | Data de<br>Iermino |      |

10 – Quanto ao porte da empresa, você deve preencher o porte para todos os anos, a partir da data de início da atividade.

ATENÇÃO: Nesse formulário, só é possível ALTERAR o porte do ano corrente. Para os anos anteriores, só é possível INSERIR o porte. Para ALTERAR o porte dos anos anteriores, você deve entrar com requerimento específico junto ao Ibama (disponível na página <u>http://servicos.ibama.gov.br/index.php/cadastro</u>)

| vo <u>E</u> ditai<br>AMA - Ser                                                                                                    | viAŝos On-Line - Mozilla Firefox<br>r E <u>x</u> ibir <u>H</u> istórico Fa <u>v</u> oritos <u>F</u> er<br>rviĂŝos On-Line +                                                                                                    | ramentas Aj <u>u</u> da                                                                                                    |                                |                                                                                             |             |    |
|----------------------------------------------------------------------------------------------------|----------------------------------------------------------------------------------------------------|----------------------------------------------------------------------------------------------------|--------------------------------|---------------------------------------------------------------------------------------------|-------------|----|
| 🛞 servic                                                                                                    | cos.ibama.gov.br/ctf/sistema.php?m                                                                                                    | odulo=aplicacao/modulo&moduloId=175                                                                                                    |                                | ☆ マ C 8 - Google                                                                            | م           | ÷  |
| M                                                                                                    | Gmail 🖂 Wahmail 📑 TRANAA 📑                                                                                                    | lamain 📑 Varificar 📑 Interaccontae 🔳 1                                                                                                    | Wili DDTI 🔲 Guis DDTI odf      | Escala Vietual Enan (0), Compone                                                            | uncão Ambio | Č. |
|                                                                                                    |                                                                                                    | Joinais 🔄 Venncar 🤤 Interessantes 😸                                                                                                    | wiki PD11 😤 Gula_PD11.pdi 👔    | escola viltuai enap (%) compens                                                             | açao Ambie  |    |
|                                                                                                    |                                                                                                    |                                                                                                    |                                |                                                                                             |             |    |
| Declaraç                                                                                                    | ão de porte:                                                                                                    |                                                                                                    |                                |                                                                                             |             |    |
| Ano:                                                                                                    | Selecione 💌 🏓                                                                                                    |                                                                                                    |                                |                                                                                             |             |    |
| Tipo de p                                                                                                    | oorte: Selecione                                                                                                    |                                                                                                    |                                |                                                                                             |             |    |
| Porte:                                                                                                    | Selecione 💌 두                                                                                                    | ,<br>,                                                                                                    |                                |                                                                                             |             |    |
|                                                                                                    |                                                                                                    |                                                                                                    |                                |                                                                                             |             |    |
|                                                                                                    | Observação: ao dec                                                                                                    | clarar o porte do empreendimerto, consul                                                                                                    | te a legislação federal vigent | te para o ano correspondente.                                                               |             |    |
|                                                                                                    |                                                                                                    |                                                                                                    |                                |                                                                                             |             |    |
|                                                                                                    |                                                                                                    |                                                                                                    |                                |                                                                                             |             |    |
|                                                                                                    |                                                                                                    |                                                                                                    |                                |                                                                                             |             |    |
|                                                                                                    |                                                                                                    |                                                                                                    |                                |                                                                                             |             |    |
|                                                                                                    |                                                                                                    |                                                                                                    |                                |                                                                                             |             |    |
|                                                                                                    |                                                                                                    |                                                                                                    |                                |                                                                                             |             |    |
|                                                                                                    |                                                                                                    |                                                                                                    |                                |                                                                                             |             |    |
|                                                                                                    |                                                                                                    |                                                                                                    |                                |                                                                                             |             |    |
|                                                                                                    |                                                                                                    |                                                                                                    |                                |                                                                                             |             |    |
|                                                                                                    |                                                                                                    |                                                                                                    |                                |                                                                                             |             |    |
|                                                                                                    |                                                                                                    |                                                                                                    | <b>)</b>                       |                                                                                             |             |    |
|                                                                                                    |                                                                                                    | Adicionar                                                                                                    | Limpar                         |                                                                                             |             |    |
| 2005                                                                                                    | COM fins lucrativos                                                                                                    | Microempresa                                                                                                    | Limpar                         |                                                                                             | 0 ^         |    |
| <ul><li>2005</li><li>2006</li></ul>                                                                                                    | COM fins lucrativos<br>Sem fins lucrativos FILANTRÓPICAS                                                                                                    | Microempresa<br>Entidade Filantrópica                                                                                                    | Limpar                         |                                                                                             | <u> </u>    |    |
| <ul> <li>2005</li> <li>2006</li> <li>2007</li> </ul>                                                                                                    | COM fins lucrativos<br>Sem fins lucrativos FILANTRÓPICAS<br>Sem fins lucrativos FILANTRÓPICAS                                                                                                    | Microempresa<br>Entidade Filantrópica<br>Entidade Filantrópica                                                                                                    | Limpar                         |                                                                                             | <u> </u>    |    |
| <ul> <li>2005</li> <li>2006</li> <li>2007</li> <li>2008</li> </ul>                                                                                      | COM fins lucrativos<br>Sem fins lucrativos FILANTRÓPICAS<br>Sem fins lucrativos FILANTRÓPICAS<br>Sem fins lucrativos FILANTRÓPICAS                                                                                                    | Microempresa<br>Entidade Filantrópica<br>Entidade Filantrópica<br>Entidade Filantrópica                                                                                                    | Limpar                         |                                                                                             |             |    |
| <ul> <li>2005</li> <li>2006</li> <li>2007</li> <li>2008</li> <li>2009</li> </ul>                                                                        | COM fins lucrativos<br>Sem fins lucrativos FILANTRÓPICAS<br>Sem fins lucrativos FILANTRÓPICAS<br>Sem fins lucrativos FILANTRÓPICAS<br>Sem fins lucrativos FILANTRÓPICAS                                                                                                    | Microempresa<br>Entidade Filantrópica<br>Entidade Filantrópica<br>Entidade Filantrópica<br>Entidade Filantrópica                                                                                                    | Limpar                         |                                                                                             |             |    |
| <ul> <li>2005</li> <li>2006</li> <li>2007</li> <li>2008</li> <li>2009</li> <li>2010</li> </ul>                                                          | COM fins lucrativos<br>Sem fins lucrativos FILANTRÓPICAS<br>Sem fins lucrativos FILANTRÓPICAS<br>Sem fins lucrativos FILANTRÓPICAS<br>Sem fins lucrativos FILANTRÓPICAS                                                                                                    | Adicionar<br>Microempresa<br>Entidade Filantrópica<br>Entidade Filantrópica<br>Entidade Filantrópica<br>Entidade Filantrópica<br>Entidade Filantrópica                                                                                                    | Limpar                         |                                                                                             |             |    |
| <ul> <li>2005</li> <li>2006</li> <li>2007</li> <li>2008</li> <li>2009</li> <li>2010</li> <li>2011</li> </ul>                                            | COI/I fins lucrativos<br>Sem fins lucrativos FILANTRÓPICAS<br>Sem fins lucrativos FILANTRÓPICAS<br>Sem fins lucrativos FILANTRÓPICAS<br>Sem fins lucrativos FILANTRÓPICAS<br>Sem fins lucrativos FILANTRÓPICAS                                                                                                    | Adicionar<br>Microempresa<br>Entidade Filantrópica<br>Entidade Filantrópica<br>Entidade Filantrópica<br>Entidade Filantrópica<br>Entidade Filantrópica                                                                                                    | Limpar                         |                                                                                             |             |    |
| <ul> <li>2005</li> <li>2006</li> <li>2007</li> <li>2008</li> <li>2009</li> <li>2010</li> <li>2011</li> <li>2012</li> </ul>                              | COI/I fins lucrativos<br>Sem fins lucrativos FILANTRÓPICAS<br>Sem fins lucrativos FILANTRÓPICAS<br>Sem fins lucrativos FILANTRÓPICAS<br>Sem fins lucrativos FILANTRÓPICAS<br>Sem fins lucrativos FILANTRÓPICAS<br>Sem fins lucrativos FILANTRÓPICAS                                                                                                   | Adicionar<br>Microempresa<br>Entidade Filantrópica<br>Entidade Filantrópica<br>Entidade Filantrópica<br>Entidade Filantrópica<br>Entidade Filantrópica<br>Entidade Filantrópica                                                                                                    | Limpar                         |                                                                                             |             |    |
| <ul> <li>2005</li> <li>2006</li> <li>2007</li> <li>2008</li> <li>2009</li> <li>2010</li> <li>2011</li> <li>2012</li> <li>2013</li> </ul>                | COI/I fins lucrativos<br>Sem fins lucrativos FILANTRÓPICAS<br>Sem fins lucrativos FILANTRÓPICAS<br>Sem fins lucrativos FILANTRÓPICAS<br>Sem fins lucrativos FILANTRÓPICAS<br>Sem fins lucrativos FILANTRÓPICAS<br>Sem fins lucrativos FILANTRÓPICAS<br>Sem fins lucrativos FILANTRÓPICAS                                                              | Adicionar<br>Microempresa<br>Entidade Filantrópica<br>Entidade Filantrópica<br>Entidade Filantrópica<br>Entidade Filantrópica<br>Entidade Filantrópica<br>Entidade Filantrópica<br>Entidade Filantrópica                                                                                                    | Limpar                         |                                                                                             |             |    |
| 2005<br>2006<br>2007<br>2008<br>2009<br>2010<br>2011<br>2012<br>2012<br>2013<br>Selvo                                                                   | COM fins lucrativos<br>Sem fins lucrativos FILANTRÓPICAS<br>Sem fins lucrativos FILANTRÓPICAS<br>Sem fins lucrativos FILANTRÓPICAS<br>Sem fins lucrativos FILANTRÓPICAS<br>Sem fins lucrativos FILANTRÓPICAS<br>Sem fins lucrativos FILANTRÓPICAS<br>Sem fins lucrativos FILANTRÓPICAS<br>Sem fins lucrativos FILANTRÓPICAS                           | Adicionar<br>Microempresa<br>Entidade Filantrópica<br>Entidade Filantrópica<br>Entidade Filantrópica<br>Entidade Filantrópica<br>Entidade Filantrópica<br>Entidade Filantrópica<br>Entidade Filantrópica                                                                                                    | Limpar                         |                                                                                             |             |    |
| 2005<br>2006<br>2007<br>2008<br>2009<br>2010<br>2011<br>2011<br>2012<br>2013<br>5alvo                                                                   | COM fins lucrativos<br>Sem fins lucrativos FILANTRÓPICAS<br>Sem fins lucrativos FILANTRÓPICAS<br>Sem fins lucrativos FILANTRÓPICAS<br>Sem fins lucrativos FILANTRÓPICAS<br>Sem fins lucrativos FILANTRÓPICAS<br>Sem fins lucrativos FILANTRÓPICAS<br>Sem fins lucrativos FILANTRÓPICAS<br>Sem fins lucrativos FILANTRÓPICAS                           | Adicionar<br>Microempresa<br>Entidade Filantrópica<br>Entidade Filantrópica<br>Entidade Filantrópica<br>Entidade Filantrópica<br>Entidade Filantrópica<br>Entidade Filantrópica                                                                                                    | Limpar                         |                                                                                             |             |    |
| 2005<br>2006<br>2007<br>2008<br>2009<br>2010<br>2011<br>2011<br>2012<br>2013<br><b>Salvo</b>                                                            | COM fins lucrativos<br>Sem fins lucrativos FILANTRÓPICAS<br>Sem fins lucrativos FILANTRÓPICAS<br>Sem fins lucrativos FILANTRÓPICAS<br>Sem fins lucrativos FILANTRÓPICAS<br>Sem fins lucrativos FILANTRÓPICAS<br>Sem fins lucrativos FILANTRÓPICAS<br>Sem fins lucrativos FILANTRÓPICAS<br>Sem fins lucrativos FILANTRÓPICAS                           | Adicionar<br>Microempresa<br>Entidade Filantrópica<br>Entidade Filantrópica<br>Entidade Filantrópica<br>Entidade Filantrópica<br>Entidade Filantrópica<br>Entidade Filantrópica                                                                                                    | Limpar                         |                                                                                             |             |    |
| 2005<br>2006<br>2007<br>2008<br>2009<br>2010<br>2011<br>2011<br>2012<br>2013<br>Salvo                                                                   | COM fins lucrativos<br>Sem fins lucrativos FILANTRÓPICAS<br>Sem fins lucrativos FILANTRÓPICAS<br>Sem fins lucrativos FILANTRÓPICAS<br>Sem fins lucrativos FILANTRÓPICAS<br>Sem fins lucrativos FILANTRÓPICAS<br>Sem fins lucrativos FILANTRÓPICAS<br>Sem fins lucrativos FILANTRÓPICAS<br>Sem fins lucrativos FILANTRÓPICAS                           | Adicionar<br>Microempresa<br>Entidade Filantrópica<br>Entidade Filantrópica<br>Entidade Filantrópica<br>Entidade Filantrópica<br>Entidade Filantrópica<br>Entidade Filantrópica                                                                                                    | Limpar                         | 8                                                                                           |             |    |
| <ul> <li>2005</li> <li>2006</li> <li>2007</li> <li>2008</li> <li>2009</li> <li>2010</li> <li>2011</li> <li>2012</li> <li>2013</li> <li>Salvo</li> </ul> | COM fins lucrativos<br>Sem fins lucrativos FILANTRÓPICAS<br>Sem fins lucrativos FILANTRÓPICAS<br>Sem fins lucrativos FILANTRÓPICAS<br>Sem fins lucrativos FILANTRÓPICAS<br>Sem fins lucrativos FILANTRÓPICAS<br>Sem fins lucrativos FILANTRÓPICAS<br>Sem fins lucrativos FILANTRÓPICAS                                                                | Adicionar           Microempresa                                                                                                    | Limpar                         | →<br>→<br>→<br>DE                                                                           |             |    |
| <ul> <li>2005</li> <li>2006</li> <li>2007</li> <li>2008</li> <li>2009</li> <li>2010</li> <li>2011</li> <li>2012</li> <li>2013</li> <li>S=Ivo</li> </ul> | COM fins lucrativos<br>Sem fins lucrativos FILANTRÓPICAS<br>Sem fins lucrativos FILANTRÓPICAS<br>Sem fins lucrativos FILANTRÓPICAS<br>Sem fins lucrativos FILANTRÓPICAS<br>Sem fins lucrativos FILANTRÓPICAS<br>Sem fins lucrativos FILANTRÓPICAS<br>Sem fins lucrativos FILANTRÓPICAS<br>Sem fins lucrativos FILANTRÓPICAS                           | Adicionar      Microempresa     Entidade Filantrópica     Entidade Filantrópica     Entidade Filantrópica     Entidade Filantrópica     Entidade Filantrópica     Entidade Filantrópica     Entidade Filantrópica     Entidade Filantrópica     Entidade Filantrópica     Entidade Filantrópica                                                                                                    | Limpar                         | →<br>→<br>→<br>DE                                                                           |             |    |
| 2005<br>2006<br>2007<br>2008<br>2009<br>2010<br>2011<br>2011<br>2012<br>2013<br>2013<br>2013                                                            | COM fins lucrativos<br>Sem fins lucrativos FILANTRÓPICAS<br>Sem fins lucrativos FILANTRÓPICAS<br>Sem fins lucrativos FILANTRÓPICAS<br>Sem fins lucrativos FILANTRÓPICAS<br>Sem fins lucrativos FILANTRÓPICAS<br>Sem fins lucrativos FILANTRÓPICAS<br>Sem fins lucrativos FILANTRÓPICAS<br>Sem fins lucrativos FILANTRÓPICAS<br>Alterado Novo Excluído | Adicionar  Microempresa Entidade Filantrópica Entidade Filantrópic | Limpar                         | →<br>DE                                                                                     |             |    |
| 2005<br>2006<br>2007<br>2008<br>2009<br>2010<br>2011<br>2012<br>2013<br>2013<br>2013                                                                    | COM fins lucrativos<br>Sem fins lucrativos FILANTRÓPICAS<br>Sem fins lucrativos FILANTRÓPICAS<br>Sem fins lucrativos FILANTRÓPICAS<br>Sem fins lucrativos FILANTRÓPICAS<br>Sem fins lucrativos FILANTRÓPICAS<br>Sem fins lucrativos FILANTRÓPICAS<br>Sem fins lucrativos FILANTRÓPICAS<br>Sem fins lucrativos FILANTRÓPICAS<br>alterado Novo Excluido | Adicionar  Microempresa Entidade Filantrópica Entidade Filantrópic | Limpar                         | 2<br>2<br>2<br>2<br>2<br>2<br>2<br>2<br>2<br>2<br>2<br>2<br>2<br>2<br>2<br>2<br>2<br>2<br>2 |             |    |

11 – Você está quase concluindo o recadastramento. Caso o preenchimento tenha sido demorado, o código de segurança no final pode ser inválido.

Clique com o botão esquerdo do mouse sobre o código para atualizá-lo. Digite o novo código informado.

Clique em gravar modificações.

| 1A - ServiA§os C<br><u>E</u> ditar E <u>x</u> ibir<br>∕IA - Instituto Br                     | Dn-Line - Mozilla Firefox<br>r <u>H</u> istórico Fa <u>v</u> oritos <u>F</u> erramenta<br>rasileiro do Meio × 🔲 IBAMA -                                                                                                    | s Aj <u>u</u> da<br>Serviços On-Line                                                                                                    | × +                                                                                     |                                                           |                                                                                    |                     |    |  |
|----------------------------------------------------------------------------------------------|----------------------------------------------------------------------------------------------------|----------------------------------------------------------------------------------------------------|-----------------------------------------------------------------------------------------|-----------------------------------------------------------|------------------------------------------------------------------------------------|---------------------|----|--|
| servicos.ibam                                                                                | na.gov.br/ctf/sistema.php?modulo=a                                                                                                    | plicacao/modulo&mo                                                                                                    | duloId=175                                                                              |                                                           |                                                                                    |                     | ρ. |  |
| aa M Gmail K                                                                                 |                                                                                                    | Norificar 📑 Intore                                                                                                    | scantes 🥅 Wild DD                                                                       | TI 🔲 Guia DDTI adf                                        | 200 Eccela Virtual Enan (0) Componención                                           | Ambia 🖪 Cacamanta   |    |  |
|                                                                                              |                                                                                                    |                                                                                                    |                                                                                         |                                                           |                                                                                    |                     |    |  |
|                                                                                              |                                                                                                    |                                                                                                    | Adicionar                                                                               | Limpar                                                    |                                                                                    |                     |    |  |
| Ano                                                                                          | Tipo de porte                                                                                                    | Porte                                                                                                    | Data de emissão                                                                         | Data do vencimento                                        | Nº CEBAS ou do protocolo de renovação                                              | Anexo Ação 🔺        |    |  |
| 2001                                                                                         | COM fins lucrativos                                                                                                    | Microempresa                                                                                                    |                                                                                         |                                                           |                                                                                    | 0                   |    |  |
| 2002                                                                                         | COM fins lucrativos                                                                                                    | Microempresa                                                                                                    |                                                                                         |                                                           |                                                                                    | 0                   |    |  |
| 2003                                                                                         | COM fins lucrativos                                                                                                    | Microempresa                                                                                                    |                                                                                         |                                                           |                                                                                    | Ø                   |    |  |
| 2004                                                                                         | COM fins lucrativos                                                                                                    | Microempresa                                                                                                    |                                                                                         |                                                           |                                                                                    | 0                   |    |  |
| 2005                                                                                         | COM fins lucrativos                                                                                                    | Microempresa                                                                                                    |                                                                                         |                                                           |                                                                                    | 0                   |    |  |
| 2006                                                                                         | Sem fins lucrativos FILANTRÓPICAS                                                                                                    | Entidade Filantrópica                                                                                                    | -                                                                                       |                                                           |                                                                                    | 0                   |    |  |
| 2007                                                                                         | Sem fins lucrativos FILANTRÓPICAS                                                                                                    | Entidade Filantrópica                                                                                                    |                                                                                         |                                                           |                                                                                    | 0                   |    |  |
| 2008                                                                                         | Sem fins lucrativos FILANTRÓPICAS                                                                                                    | Entidade Filantrópica                                                                                                    |                                                                                         |                                                           |                                                                                    | 0.                  |    |  |
| Salvo                                                                                        | Alterado Novo Excluido                                                                                                    |                                                                                                    |                                                                                         |                                                           |                                                                                    |                     |    |  |
| Ao grava<br>1 - pelo<br>2 - pela<br>3 - pela<br>4 - pela<br>A Indicaç<br>Indepen<br>condutas | ar os dados declarados, estou cient<br>respectivo acesso ao CTF:<br>guarda e uso de senha de acesso<br>veracidade das informações decla<br>atualização das informações decla<br>ção de preposto para a prática de a<br>dente de situação cadastral, a pes<br>s descritas no art. 82 do Decreto no | TERMO DI<br>e que a pessoa inscri<br>aos sistemas do Ibar<br>adas; e<br>radas<br>tos cadastrais junto a<br>soa inscrita, diretame<br>9 6.514, de 2008. | E CIÊNCIA E I<br>ta responde, na for<br>na;<br>no CTF não elide a<br>nte ou por meio de | DE RESPONSAB                                              | ILIDADE<br>inária da pessoa inscrita.<br>res legais, estará sujeita à aplicação de | sanção referente às |    |  |
| Art.82 -<br>controle,<br>Multa de                                                            | Elaborar ou apresentar informação<br>seja no licenciamento, na concess<br>R\$: 1500,00 (mil e quinhentos re                                                                                                    | , estudo, laudo ou rel<br>ião florestal ou em qu<br>ais) a R\$ 1.000.000,0<br>pw4 Gravar m                                                             | atório ambiental to<br>alquer outro proce<br>O (um milhão de r<br>odificação            | tal ou parcialmente fa<br>dimento administrativ<br>aais). | also, enganoso ou omisso, seja nos siste<br>o ambiental:                           | mas oficiais de     |    |  |
|                                                                                              | Cottgo de<br>Digite no                                                                                                    | Segurança<br>campo ao lado os caracteres g                                                                                                    | ue estão impressos nesta i                                                              | magem!                                                    |                                                                                    |                     |    |  |

12 – Leia as informações trazidas pelo sistema;

Você deve imprimir os dados declarados. Se possível, guarde uma cópia digital desta ficha.

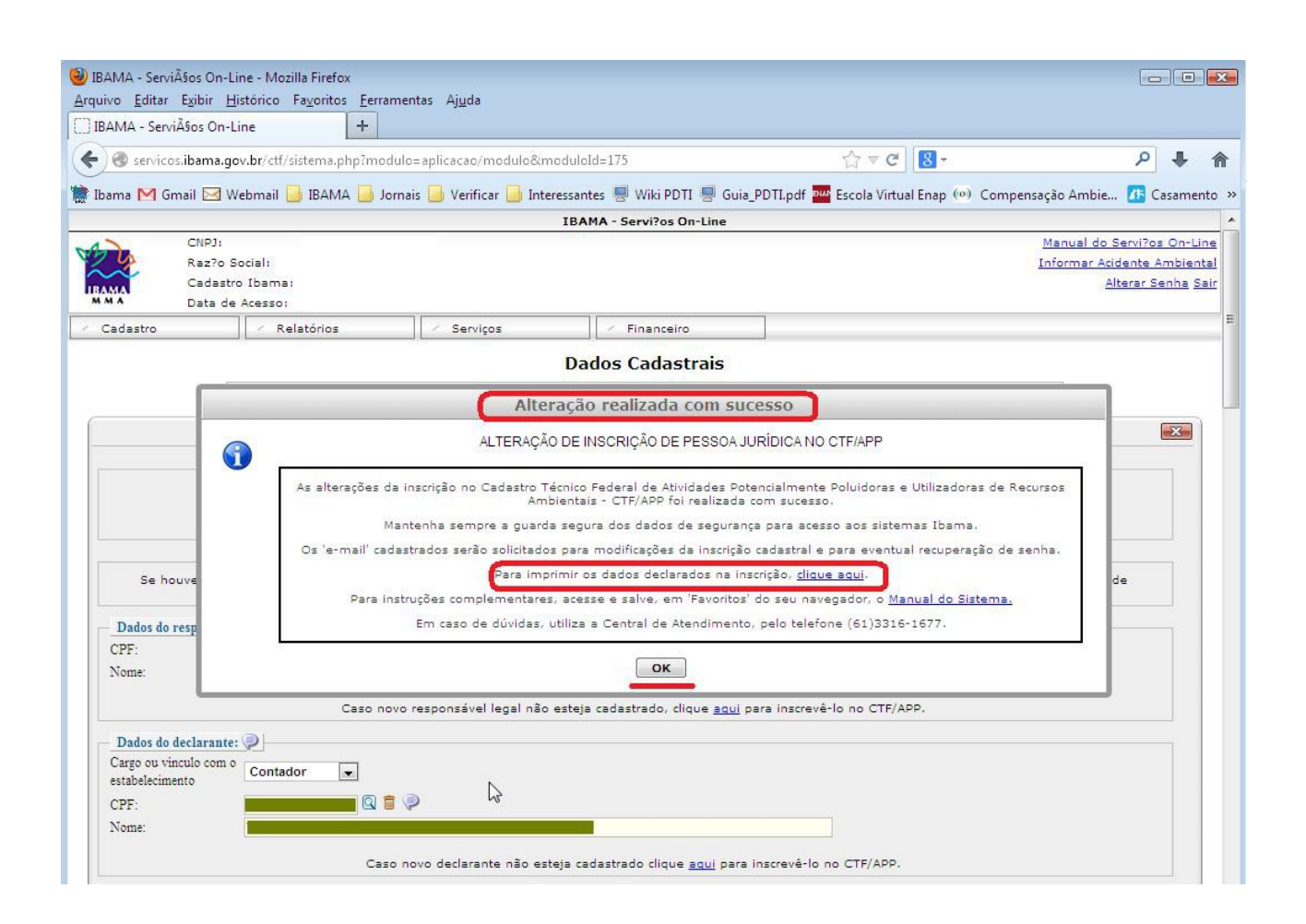

17 – Agora emita novo Comprovante de Registro:

Clique na aba Cadastro - Depois clique em Comprovante de Registro.

Clique em: "Emitir Comprovante de Registro".

| IBAMA - ServiÃŝos<br>Arguivo Editar Exit | On-Line - Mozilla Firefox<br>pir Histórico Favoritos Ferramentas                             | Ajuda                                                                            |                                                                                                    |                                                                        |                                                                                     |
|------------------------------------------|----------------------------------------------------------------------------------------------|----------------------------------------------------------------------------------|----------------------------------------------------------------------------------------------------|------------------------------------------------------------------------|-------------------------------------------------------------------------------------|
| []] IBAMA - Serviços                     | On-Line × () tmpoObm                                                                         | M2.pdf                                                                           | × +                                                                                                    |                                                                        |                                                                                     |
| 🗲 🕲 servicos.iba                         | ma.gov.br/ctf/sistema.php?modulo=ap                                                          | licacao/modulo&moduloI                                                           | i=100 ☆                                                                                                    | ≂ C' 8                                                                 | ዖ 🖡 🏠                                                                               |
| 朦 Ibama M Gmail                          | 🖂 Webmail 🔒 IBAMA 🔒 Jornais 🖡                                                                | Verificar 📕 Interessant                                                          | es 💻 Wiki PDTI 💻 Guia PDTI.pdf 🏧 Esco                                                                                       | la Virtual Enap (0) Compensação Am                                     | bie 🌆 Casamento 🤅                                                                   |
|                                          |                                                                                              | IBA                                                                              | MA - Servi?os On-Line                                                                                                    |                                                                        |                                                                                     |
|                                          | IP];<br>az7o Social;<br>adastro Ibama;<br>ata de Acesso;                                     |                                                                                  |                                                                                                    | <u>Man</u><br>Inforr                                                   | <u>Jal do Servi?os On-Line</u><br>mar Acidente Ambienta<br><u>Alterar Senha</u> Sai |
| <ul> <li>Cadastro</li> </ul>             | Relatórios                                                                                   | Serviços                                                                         | Financeiro                                                                                                    |                                                                        |                                                                                     |
|                                          | 501 33.03                                                                                    | Comp                                                                             | ovante de Registro                                                                                                    |                                                                        |                                                                                     |
|                                          | Caminho: Cadastro >> Compro                                                                  | vante de Registro                                                                |                                                                                                    |                                                                        |                                                                                     |
|                                          |                                                                                              | Compr                                                                            | ovante de Registro                                                                                                    | X                                                                      |                                                                                     |
|                                          | Antes de emitir o Comprova:<br>Ambiental uma vez que será<br>alterações nestas atividades e/ | ate de Registro verifique<br>emitido um Comprovant<br>ou porte.<br><u>Emitir</u> | ATENÇÃO!!!<br>e as Atividades Potencialmente Poluidor<br>e de Registro. Após a emissão do regist<br>Comprovante de Registro | as e as <b>Atividades de Defesa</b><br>ro não será mais possível fazer |                                                                                     |
|                                          |                                                                                              | Atividade                                                                        | s Potencialmente Poluidoras                                                                                                 |                                                                        |                                                                                     |
|                                          | Nº Categoria                                                                                 |                                                                                  | Descrição                                                                                                    | Data de Início de<br>Atividade                                         |                                                                                     |
|                                          | 1 Extração e Tratamento de<br>Minerais                                                       | pesquisa mineral com g                                                           | uia de utilização                                                                                                    | 14/08/2012                                                             |                                                                                     |
|                                          | 2 Outros serviços                                                                            | utilização de substância                                                         | s controladas pelo Protocolo de Montreal                                                                                    | 22/06/1987                                                             |                                                                                     |
|                                          | 3 Serviços de Utilidade                                                                      | tratamento e destinação                                                          | o de resíduos industriais líquidos e sólidos                                                                                | 23/11/2010                                                             |                                                                                     |
|                                          | 4 Transporte, Terminais,<br>Depósitos e Comércio                                             | comércio de produtos q<br>substâncias controladas<br>exportação                  | uímicos e produtos perigosos - produtos e<br>pelo Protocolo de Montreal, inclusive impo                                     | rtação e 01/01/2006                                                    |                                                                                     |
|                                          | Não existem atividades de defe                                                               | esa ambiental declaradas.                                                        |                                                                                                    |                                                                        |                                                                                     |
|                                          |                                                                                              |                                                                                  |                                                                                                    |                                                                        |                                                                                     |
|                                          |                                                                                              |                                                                                  |                                                                                                    |                                                                        |                                                                                     |

Recadastramento concluído com sucesso.